## AndroidのWi-Fi 設定 (スマホ画面や名称は機種によって異なる場合がございます)

1. ホーム画面の「設定」を タップして開く

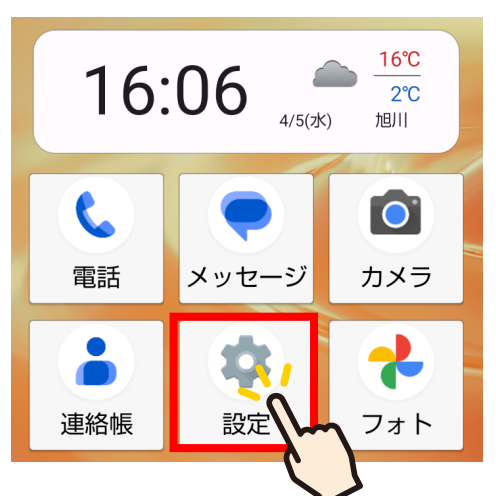

2.「ネットワークとインターネット」を タップして開く

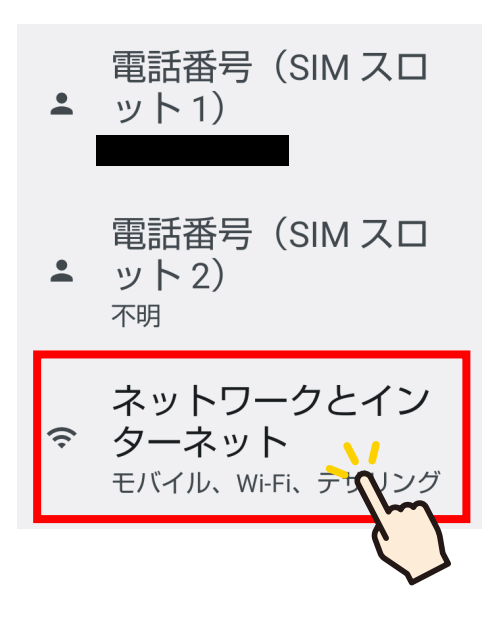

3.「Wi-Fi」をタップして開く

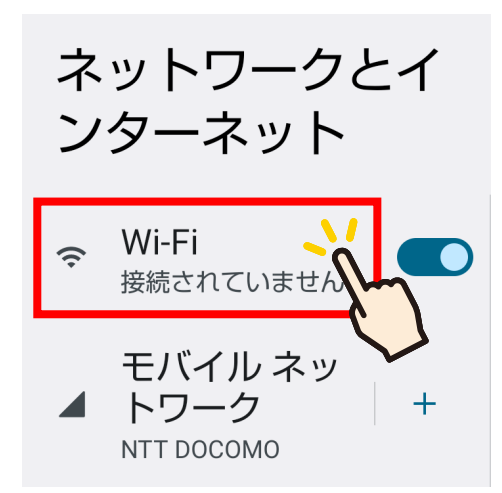

|ケーブルテレビ株式会社

## 4. 接続したい Wi-Fi をタップする

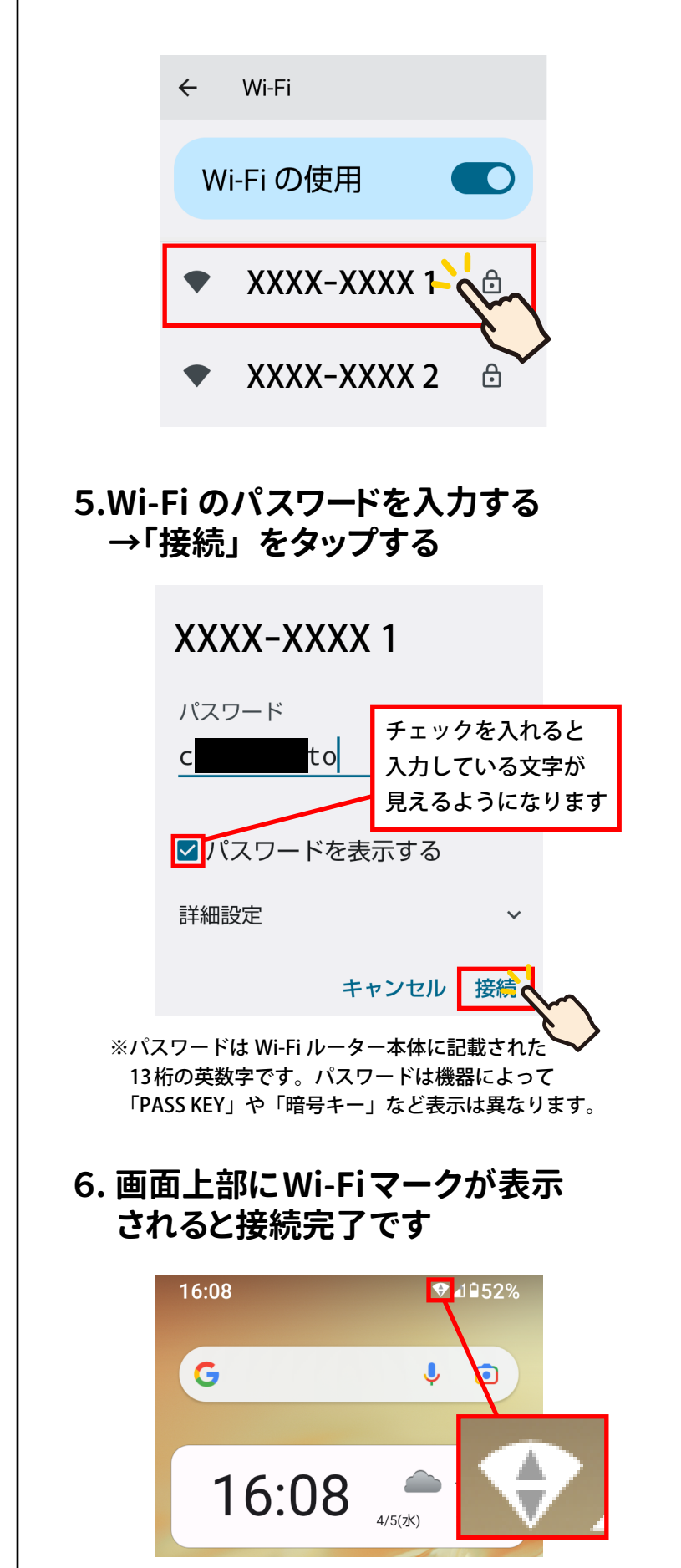

●お問い合わせ

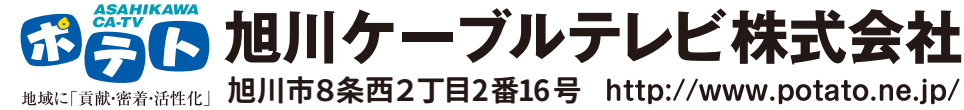